Технические аспекты проведения мониторинга инициативного бюджетирования

2025 г.

# Доступ в личный кабинет мониторинга

1. На платформе Моифинансы 2 личных кабинета:

- для проведения мониторинга ИБ;

- для функционала по финансовой грамотности.

Доступ для мониторинга ИБ отличается от финансовой грамотности.

#### Если у вас один емейл для обоих доступов, то для работы по мониторингу ИБ входите строго по паролю для мониторинга!

2. Не используйте для доступов к личному кабинету личные емейлы.

3. Замена координаторов в течение хода мониторинга должно быть редким исключением.

4. Не получение регистрационных писем с логином и паролем. Рекомендуем включить емейл НИФИ с список доверенных.

Тема: Запрос на добавление домена в разрешенные

Уважаемый(ая) [Имя системного администратора],

Я хотел бы обратиться к вам с просьбой о добавлении домена noreply@vashifinancy.ru (вот от этого адреса уходят письма) в список разре шенных.

К сожалению, я заметил(а), что письма с этого домена не доходят до нашего почтового сервера, вероятно, из-за фильтров антиспама, так как домен является новым. Уверен(а), что это может быть причиной проблем с получением важной корреспонденции.

Буду признателен(на) за вашу помощь в решении этого вопроса. Спасибо Вам за помощь!

С уважением,

Имя, должность, контакты

# Субъектовая и муниципальная формы Анкет

- 1. Есть 2 типа Анкет: субъектовая и муниципальная. Чтобы посмотреть их, внимательно выбирайте в меню соответствующий раздел.
- 2. Анкеты не могут исчезнуть из базы. Проверьте выбранный вами соответствующий раздел типов анкет.
- 3. Если по ошибке отправили Анкету, она перешла статусе «отправлена», но вы хотите ее отозвать, то пишите письмо с просьбой удалить отправленную анкеты куратору мониторинга в НИФИ – Шаповаловой Наталье Арнольдовне- <u>Shapovalova@nifi.ru</u>.

Внимание, пишем запрос с электронной почты регионального координатора, которому выдан доступ к мониторингу.

«Просим удалить отправленную анкету номер XXX от региона X.»

4. Если у вас выходит ошибка при отправке анкеты — пустое поле с кнопкой «закрыть», то в анкете есть незаполненные обязательные поля. Проверьте еще раз все вкладки.

Если не сможете найти, обратитесь к нам в чат поддержки мониторинга в телеграм канале. Мы обязательно поможем вам.

Все анкеты будут отправлены!

1. Создание черновика анкеты возможно через кнопку «Создать новую запись».

Отправка готового заполненного документа в НИФИ происходит после нажатия на кнопку **«Отправить** на проверку» (после этого изменение данных невозможно).

| данные за отчетн      | ый период: 2024 год     |                             |                     |                     |
|-----------------------|-------------------------|-----------------------------|---------------------|---------------------|
| Уровень практики: суб | бъектовая               |                             |                     |                     |
|                       |                         | + Co3                       | дать новую запись О | тправить на проверк |
|                       |                         |                             |                     |                     |
| Выберите Субъект РФ   |                         |                             |                     |                     |
| Выберите из списка    |                         |                             |                     | `                   |
|                       |                         |                             |                     |                     |
|                       | Финансирование практики | Данные по проектам практики | Процедуры практики  | Дополнительно       |

2. Сохранение анкеты, которая в текущей работе, происходит через кнопку **«Сохранить и продолжить»** (данные сохраняются, но черновик не закрывается, и вы можете продолжать работу с ним на экране).

Если вы хотите закончить работу с черновиком и/или открыть другой черновик, то нажимаете кнопку **«Сохранить и закрыть»** (данные сохраняются, черновик закрывается).

| Загрузить документ                                              |                                    |                       |                       |
|-----------------------------------------------------------------|------------------------------------|-----------------------|-----------------------|
| + Добавить документ                                             |                                    |                       |                       |
| 5. Администрирование пра<br>5.1. Орган местного самоуправления, | ІКТИКИ<br>ответственный за реализа | цию практики в муници | пальном образовании * |
| 1234455                                                         |                                    | ,                     |                       |
|                                                                 |                                    |                       |                       |
| Сохранить и продолжить Сохранит                                 | ь и закрыть                        |                       |                       |
| еестр данных                                                    |                                    |                       |                       |
|                                                                 |                                    |                       |                       |
| Подзаголовок 0                                                  |                                    |                       |                       |

 Черновик сразу после сохранения (и через кнопку «продолжить» и через «закрыть») попадает и отражается в Реестре данных.

#### Реестр данных

Подзаголовок 0 Q Поиск ДАТА СОЗДАНИЯ СТАТУС ПЕРИОД ДЕЙСТВИЯ РЕГИОН РАЗДЕЛ ID 06 марта 2025 19:49:57 2024 Текущий черновик Республика Адыгея Мониторинг ИБ 77 Черновик 0 06 марта 2025 09:50:27 2024 Черновик Архангельская область Мониторинг ИБ 73 0 27 февраля 2025 10:08:44 2024 17 Черновик Не указан Мониторинг ИБ

G

4. Вы можете открыть черновик для редактирования в Реестре данных выделив его галочкой и нажав на действие **«редактирование»— «карандаш».** 

При этом на верху страницы отобразится с каким черновиком вы работаете и в реестре поменяется отметка с «карандаша» на «Текущий черновик».

| Реестр данных                 |          |                       |               |        | େ                | an an an                                                                      |
|-------------------------------|----------|-----------------------|---------------|--------|------------------|-------------------------------------------------------------------------------|
|                               |          |                       |               |        |                  | Уровень практики: субъектовая                                                 |
| Подзаголовок 0                |          |                       | Поиск         |        | Q                | Редактируется черновик от 06 марта 2025 19:49:57                              |
| ID ДАТА СОЗДАНИЯ              | СТАТУС   | РЕГИОН                | РАЗДЕЛ        | период | ДЕЙСТВИЯ         | + Создать нову                                                                |
| 77 06 марта 2025 19:49:57     | Черновик | Республика Адыгея     | Мониторинг ИБ | 2024   | Текущий черновик | Выберите Субъект РФ                                                           |
| 73 06 марта 2025 09:50:27     | Черновик | Архангельская область | Мониторинг ИБ | 2024   | Ø                | Республика Адыгея                                                             |
| 🗌 17 27 февраля 2025 10:08:44 | Черновик | Не указан             | Мониторинг ИБ | 2024   | Ø                | Данные по практике Финансирование практики Данные по проектам практики Процед |

7

#### Поддержка мониторинга

- 1. Куратор мониторинга Шаповалова Наталья Арнольдовна <u>Shapovalova@nifi.ru</u>.
- 2. Техническая поддержка Кугуелова Ирина Александровна ikuguelova@nifi.ru.
- 3. Общий чат для оперативного взаимодействия в ТГ канале @monitoringib
- 4. Инструкция в личном кабинете мониторинга ИБ.

.

Мы поможем вам и все анкеты будут отправлены!

# Спасибо за доверие

ваша команда МоиФинансы